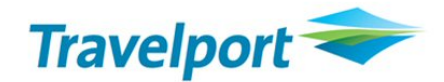

# Travelport Enhanced Ticket Itinerary User Installation Guide

Version 2.0, Release 11.0.0111.0

11<sup>th</sup> Mar 2011

This document contains proprietary Travelport information

©2011 Travelport. All rights reserved. All Travelport logos and marks as well as all other Travelport proprietary materials depicted herein are the property of Travelport LP and/or its affiliates.

## **Document Control Sheet**

| Document History |                            |                                                                                                    |                            |                                   |                |
|------------------|----------------------------|----------------------------------------------------------------------------------------------------|----------------------------|-----------------------------------|----------------|
| Ver. No.         | Release<br>Date            | Description of Change                                                                                                    | Authored/<br>Revised<br>By | Reviewed By                       | Approved<br>By |
| 1.0              | 11 <sup>th</sup> Apr 10    | Electronic Ticket Itinerary<br>(ETI) for ETR<br>JIRA ET# 5                                                                                                    | Ranjeet<br>Singh           | Subodh<br>Agrawal/<br>Ashish Jain | Nisha Sagar    |
| 1.1              | 11 <sup>th</sup> May<br>10 | Electronic Ticket Itinerary<br>(ETI) for ETR<br>JIRA ET# 5                                                                                                    | Ranjeet<br>Singh           | Subodh<br>Agrawal/<br>Ashish Jain | Nisha Sagar    |
| 10.1.010<br>6.0  | 8 <sup>th</sup> Dec 10     | Electronic Ticket Itinerary<br>(ETI) for ETR<br>JIRA ET# 8                                                                                                    | Savita<br>Kumari           | Manjeet<br>Sharma                 | Nisha Sagar    |
| 10.1.011<br>0.0  | 17 <sup>th</sup> Dec<br>10 | Electronic Ticket Itinerary<br>(ETI) for ETR<br>TD109                                                                                                    | Savita<br>Kumari           | Manjeet<br>Sharma                 | Nisha Sagar    |
| 11.0.011<br>1.0  | 4 <sup>th</sup> Mar 11     | RQ#0031: Install shield<br>changes for product<br>version(UAT Requirement<br>(ET-A-003))<br>RQ#0033: In ETI, Set<br>Default check on "Display<br>Optional Fields Selection<br>when generating the ETI<br>Document".(UAT<br>Requirement(ET-A-002))<br><b>TD112</b> : ETI unable capture<br>full PSGR<br>name(PT:9869563) | Savita<br>Kumari           | Manjeet<br>Sharma                 | Nisha Sagar    |
| 11.0.011<br>1.0  | 11 <sup>th</sup> Mar 11    | Typos, grammar and<br>sentence structure<br>correction                                                                                                    | Abigail Lee                | Abigail Lee                       | Abigail Lee    |

# **Table of Contents**

| 1. Intr | oduction5                       |
|---------|---------------------------------|
| 1.1     | Purpose of the Document5        |
| 1.2     | Scope 5                         |
| 1.3     | ETI Functional Items List 5     |
| 1.4     | Pre-requisites                  |
| 2. Inst | allation Steps                  |
| 2.1     | Welcome Dialog Box 6            |
| 2.2     | Select Region                   |
| 2.3     | License Agreement7              |
| 2.4     | Installing Required Components9 |
| 2.5     | Enter Booking Agent Name 9      |
| 2.6     | Choose Destination Location11   |
| 2.7     | Select Default Format Type 12   |
| 2.8     | Setup Status 13                 |

# 1. Introduction

#### **1.1** Purpose of the Document

This document is the solution proposal for the ETI release. It describes in detail the steps involved to install the ETI release.

#### 1.2 Scope

The scope for this document is limited to the ETI application only.

#### 1.3 ETI Functional Items List

| Functionality                       | Description                                                                      |
|-------------------------------------|----------------------------------------------------------------------------------|
| 1) Electronic Ticket Itinerary Mask | This is used to get ticket details of active<br>PNR from the HOST using XML API  |
| 2) Settings Mask                    | This is used to customise settings for<br>Optional Fields in the Ticket Document |
| 3) Template and Image Uploader Mask | Send requests to DPDS to upload default template for the ETI Document            |
| 4) Display Mask                     | Used to display generated ETI Document in the selected formats                   |
| 5) Help Menu                        | Contains information about product and release version of ETI.                   |

## 1.4 Pre-requisites

The following software should be installed on the computer before installing this setup.

- Galileo Desktop 1.x / 2.x
- Windows 2000 SP4 or Higher\*\* (\*\*Windows 7 is not supported)
- Adobe Acrobat 6.0 or higher
- Client ID Configured
- Microsoft Office (2003 or above) or Microsoft Office Viewer

# 2. Installation Steps

The Install Shield 2008 creates a setup file ETI V 11.0.0111.0.exe.

Click on this executable file of the ETI application.

## 2.1 Welcome Dialog Box

| ETI - InstallShield Wizard |                                                                                       |   |
|----------------------------|---------------------------------------------------------------------------------------|---|
|                            | Welcome to the ETI Script V 2.0 Release<br>11.0.0111.0 Setup                          |   |
|                            | This Application is compatible with<br>- Galileo Desktop 1.x<br>- Galileo Desktop 2.x |   |
|                            | < Back Next > Cance                                                                   | 9 |

Figure 1

Click Next to continue.

## 2.2 Select Region

User will be able to select the region for the respective EULA.

By default the "Asia" region would be selected.

| ETI - InstallShield Wizard                                  | ×                    |
|-------------------------------------------------------------|----------------------|
| Setup Type<br>Select setup type that best suits your needs. |                      |
| Please Select the region where you live:                    |                      |
| 💿 Asia                                                      |                      |
| 🔿 Australia                                                 |                      |
| 🔿 New Zealand                                               |                      |
|                                                             |                      |
|                                                             |                      |
|                                                             |                      |
|                                                             |                      |
|                                                             |                      |
| Install5hield                                               | < Back Next > Cancel |

Figure 2

Click Next to upload the selected region's EULA in next screen.

#### 2.3 License Agreement

By default "Next" will be disabled (figure 3).

Click on the 'I accept the terms...' option will enable the "Next" button. Click "Next" to continue (figure 4).

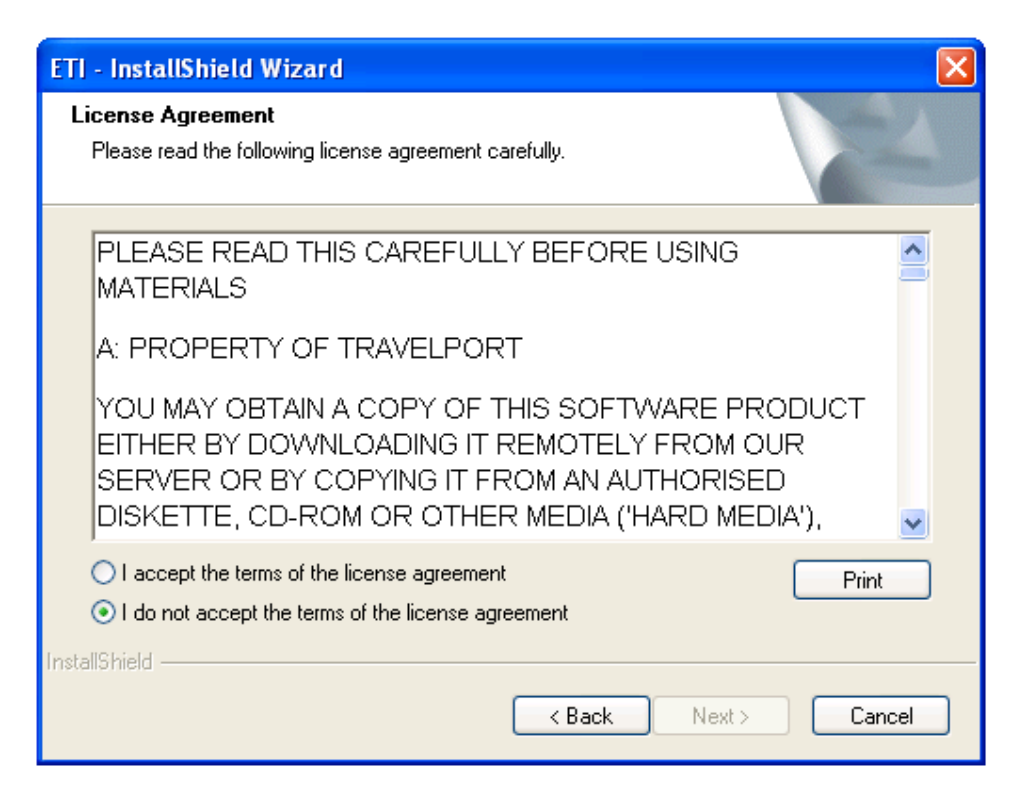

Figure 3

| ETI - InstallShield Wizard                                                                                                    |                              |
|----------------------------------------------------------------------------------------------------|------------------------------|
| License Agreement<br>Please read the following license agreement carefully.                                                                                                    | N.                           |
| PLEASE READ THIS CAREFULLY BEFORE USING<br>MATERIALS<br>A: PROPERTY OF TRAVELPORT<br>YOU MAY OBTAIN A COPY OF THIS SOFTWARE PRO<br>EITHER BY DOWNLOADING IT REMOTELY FROM OU<br>SERVER OR BY COPYING IT FROM AN AUTHORISEI<br>DISKETTE, CD-ROM OR OTHER MEDIA ('HARD MED | ODUCT<br>JR<br>D<br>DIA'), V |
| I accept the terms of the license agreement     I do not accept the terms of the license agreement InstallShield                                                                                                    | Print                        |
| < Back Next >                                                                                                    | Cancel                       |

Figure 4

## 2.4 Installing Required Components

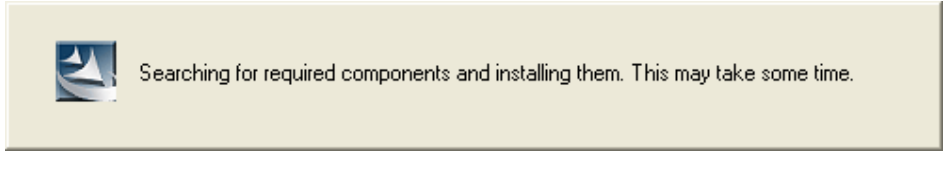

Figure 5

## 2.5 Enter Booking Agent Name

| ETI - InstallShield Wizard                                 | ×      |
|------------------------------------------------------------|--------|
| Enter Text<br>Please enter information in the field below. |        |
| Please Specify the value for Booking Agent:                |        |
|                                                            |        |
|                                                            |        |
| InstallShield                                              | Cancel |
|                                                            |        |

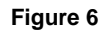

In the case that the user has not entered the agent detail and clicked on the "Next" button, the following message will be displayed (figure 7)

| ETI - InstallShield Wizard                                                 | X      |
|----------------------------------------------------------------------------|--------|
| Enter Text<br>Please enter information in the field below.                 | 22     |
| Please Specify the value for Booking Agent:                                |        |
| ETT - InstallShield Wizard   Please Specify the value of Booking Agent  OK |        |
| InstallShield Kack Next >                                                  | Cancel |

Figure 7

User will have to click on the "OK" button and then enter the booking agent detail e.g. "Galileo" (figure 8).

| ETI - InstallShield Wizard                                 | ×           |
|------------------------------------------------------------|-------------|
| Enter Text<br>Please enter information in the field below. |             |
| Please Specify the value for Booking Agent:                |             |
| Galileo                                                    |             |
|                                                            |             |
|                                                            |             |
| InstallShield —                                            | <pre></pre> |

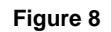

Click "Next" to continue.

## 2.6 Choose Destination Location

The default generated ETI Document path is C:\ETI (figure 9).

| ETI - InstallShield Wizard 🛛 🛛 🗙                                                      |  |  |
|---------------------------------------------------------------------------------------|--|--|
| Please select generated ETI documents location.                                       |  |  |
| By default the location for generated ETI documents is 'C:\ETI'                       |  |  |
| To change the default location click Browse and select another folder else click Next |  |  |
|                                                                                       |  |  |
|                                                                                       |  |  |
| Destination Folder                                                                    |  |  |
| C:\ETI Browse                                                                         |  |  |
| InstallShield                                                                         |  |  |
| < Back Next > Cancel                                                                  |  |  |

#### Figure 9

The user can change the default path by clicking on the "Browse" button. Select the preferred folder & click on the "OK" button. The selected folder path will be displayed in the textbox.

| Choose Folder                                                                          |
|----------------------------------------------------------------------------------------|
| Please select the installation folder.<br>Path:                                        |
| Directories:                                                                           |
| My Computer  My Computer  Docal Disk (C:)  C:)  C: C: C: C: C: C: C: C: C: C: C: C: C: |
| OK Cancel                                                                              |

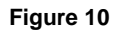

Select the appropriate location and click on "OK".

Click "Next" to continue.

## 2.7 Select Default Format Type

| ETI - InstallShield Wizard                                  |        |
|-------------------------------------------------------------|--------|
| Setup Type<br>Select setup type that best suits your needs. | No.    |
| Please specify the Default format for the ETI Document      |        |
| ODOC                                                        |        |
| ORTF                                                        |        |
| ○ PDF                                                       |        |
| ○ HTML                                                      |        |
|                                                             |        |
|                                                             |        |
|                                                             |        |
|                                                             |        |
| <pre>     C Back Next &gt;     C </pre>                     | Cancel |

Figure 11

Please select one option for the default format for the ETI Document.

If the user clicks on the "Next" button without selecting a format option, the following message will appear (figure 12).

| ETI - InstallShie                   | eld Wizard 🛛 🔀                 |
|-------------------------------------|--------------------------------|
| Setup Type<br>Select setup typ      | be that best suits your needs. |
| Please specify<br>DOC<br>RTF<br>PDF | ETI - InstallShield Wizard     |
|                                     |                                |
| InstallShield                       | < Back Next > Cancel           |

Figure 12

Click on "Ok" and then select a document type e.g. "PDF".

| ETI - InstallShield Wizard                                  |        |
|-------------------------------------------------------------|--------|
| Setup Type<br>Select setup type that best suits your needs. | No.    |
| Please specify the Default format for the ETI Document      |        |
| O DOC                                                       |        |
| ORTF                                                        |        |
| ⊙ PDF                                                       |        |
| ⊖ HTML                                                      |        |
|                                                             |        |
|                                                             |        |
|                                                             |        |
| InstallShield                                               |        |
| Back Next >                                                 | Cancel |

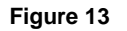

Click "Next" to continue (figure 13).

#### 2.8 Setup Status

"ETI is configuring your new software installation"

After validating all the conditions, the setup would copy all the files on to the specified location. (Figure 14).

After the user installs the ETI application, a button will be added to the Custom Viewpoint Toolbar of Galileo Desktop. By default the ETI application Installer will search the vptoolbar.xml file in <Drive Letter>\fp\swdir folder & subfolders and if this file is found then installer will execute the following steps:

If entry with respect to the ETI application is not available in the VpToolbar.xml file then append a new entry for the ETI button and add required tag to the end of the vptoolbar.xml file.

In the case that the vptoolbar.xml file is not found, the installer will create the vptoolbar.xml file under the <Drive Letter>/FP/SWDIR folder only.

| ETI - InstallShield Wizard                         |        |
|----------------------------------------------------|--------|
| Setup Status                                       | A.     |
| ETI is configuring your new software installation. |        |
| Installing                                         |        |
|                                                    |        |
|                                                    |        |
| InstallShield                                      | Cancel |
| Figure 14                                          |        |

Figure 14

When installation is complete, the below window will appear (figure 15).

This is the confirmation screen telling the user that the setup has completed successfully.

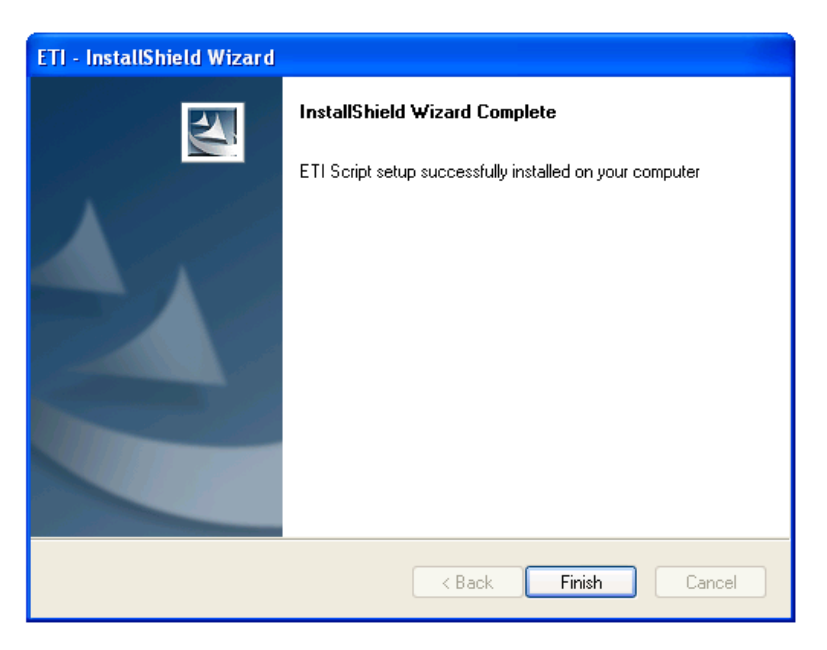

Figure 15

#### **Important Notes:**

- 3. The location of the installed ETI Application is: "<Drive >\fp\swdir\CustomViewpoint\ETI"